## Windos 7 IP 以及 DNS 設定

1.點開"開始"選單,選擇"控制台"

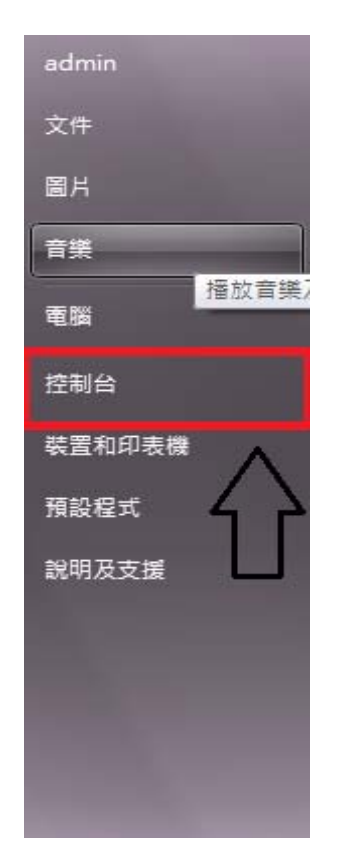

## 2.點開"檢視網路狀態及工作"

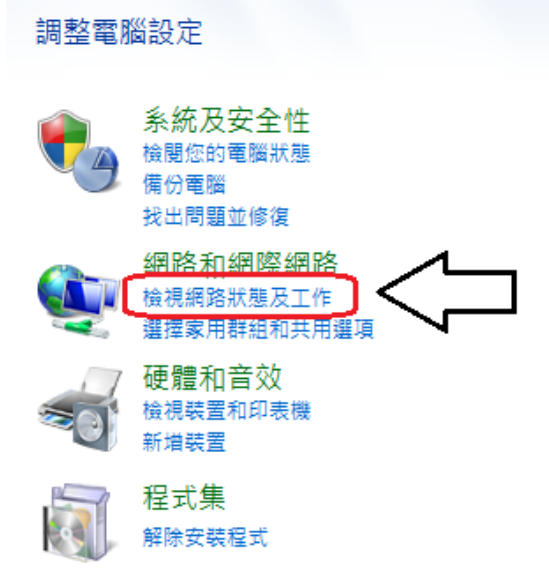

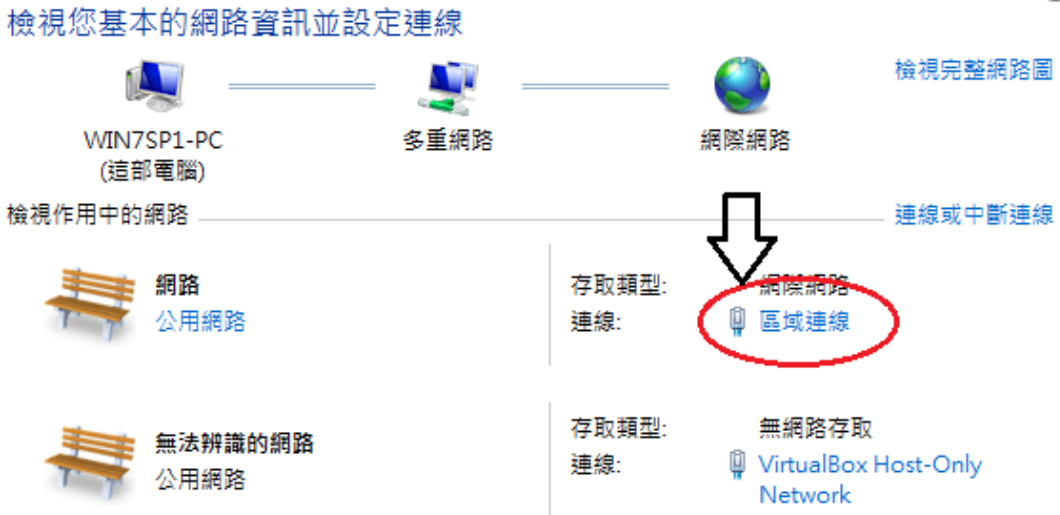

## 4.點開"內容"

|   | 📱 區域連線 狀態                                        | x    |
|---|--------------------------------------------------|------|
|   | 一般                                               |      |
|   | 連線                                               | - 11 |
| L | IPv4 連線能力: 網際網路                                  |      |
| L | IPv6 連線能力: 無網路存取                                 | .    |
| 1 | 媒體狀態: 已啟用                                        |      |
| L | 連線時間: 07:44:57                                   | '    |
| L | 速度: 1.0 Gbps                                     | s    |
|   | 詳細資料區                                            |      |
|   | 活動 ————————————————————————————————————          | - 11 |
|   | 已傳送 — 「三」 日收到                                    |      |
|   | 立元組 10,406,661 128,945,811                       | .    |
|   | (1) 内容(2) (1) (1) (1) (1) (1) (1) (1) (1) (1) (1 |      |
|   | []] [] [] [] [] [] [] [] [] [] [] [] []          |      |

## 5.點擊"網際網路通訊協定第 4 版(TCP/IPv4), 並且按下"內容"

| ₩ 晶域連線 内容                                                                                                    |
|----------------------------------------------------------------------------------------------------|
| 網路功能 共用                                                                                                    |
| 連線方式:                                                                                                    |
| 💇 Broadcom NetLink (TM) Gigabit Ethernet                                                                                                    |
| 這個連線使用下列項目( <u>0</u> ):                                                                                                    |
| <ul> <li>QoS 封包排程器</li> <li>File and Printer Sharing for Microsoft Networks</li> <li>▲ 網際網路通訊協定第 6 版 (TCP/IPv6)</li> <li>▲ 網際網路通訊協定第 4 版 (TCP/IPv4)</li> <li>▲ Link-Layer Topology Discovery Mapper I/O Diver</li> <li>▲ Link-Layer Topology Discovery Responder</li> </ul> |
| 安裝(U)         解除安裝(U)         內容(R)           描述             讓您的電腦能夠存取 Microsoft 網路上的資源。                                                                                                    |
| 確定 取消                                                                                                    |

P.S.請把"網際網路通訊協定第 6 版(TCP/IPv6)" 以及 Link-Layer Topology Discovery Mapper I/O Driver Link-Layer Topology Discovery Resoinder 前方的打勾取消掉

6.在第一部分輸入各處室所配給的 IP 第二部分則是輸入各處室的區域 IP 位置 而第三部分則是輸入統一的 IP

140.128.71.1 和 140.128.71.3 完成以上設定後 請按 **確定** 

| 網際網路通訊協定第 4 版 (TCP/IPv4) - 內容                                 |                      |  |  |
|---------------------------------------------------------------|----------------------|--|--|
| 一般                                                            |                      |  |  |
| 如果您的網路支援這項功能,您可以取得自動指派的 IP 設定。否则,您必須詢問網路系統管理員正確的 IP 設定。       |                      |  |  |
| <ul> <li>○ 自動取得 IP 位址(○)</li> <li>○ 練用下列的 IP 位址(♡)</li> </ul> |                      |  |  |
| IP 位址①:                                                       | 140 . 128 . 73 . 35  |  |  |
| 子網路遮罩(U):                                                     | 255 . 255 . 255 . 0  |  |  |
| 預設開道( <u>D</u> ):                                             | 140 . 128 . 73 . 254 |  |  |
| ● 自動取得 DNS 伺服器位址 ④ ① 第二部分<br>● 使用下列的 DNS 伺服器位址 ④              |                      |  |  |
| 慣用 DNS 伺服器(P):                                                | 140.128.71.1         |  |  |
| 其他 DNS 伺服器(A):                                                | 140.128.71.3         |  |  |
| 1 結束時確認設定(L)                                                  |                      |  |  |
|                                                               |                      |  |  |